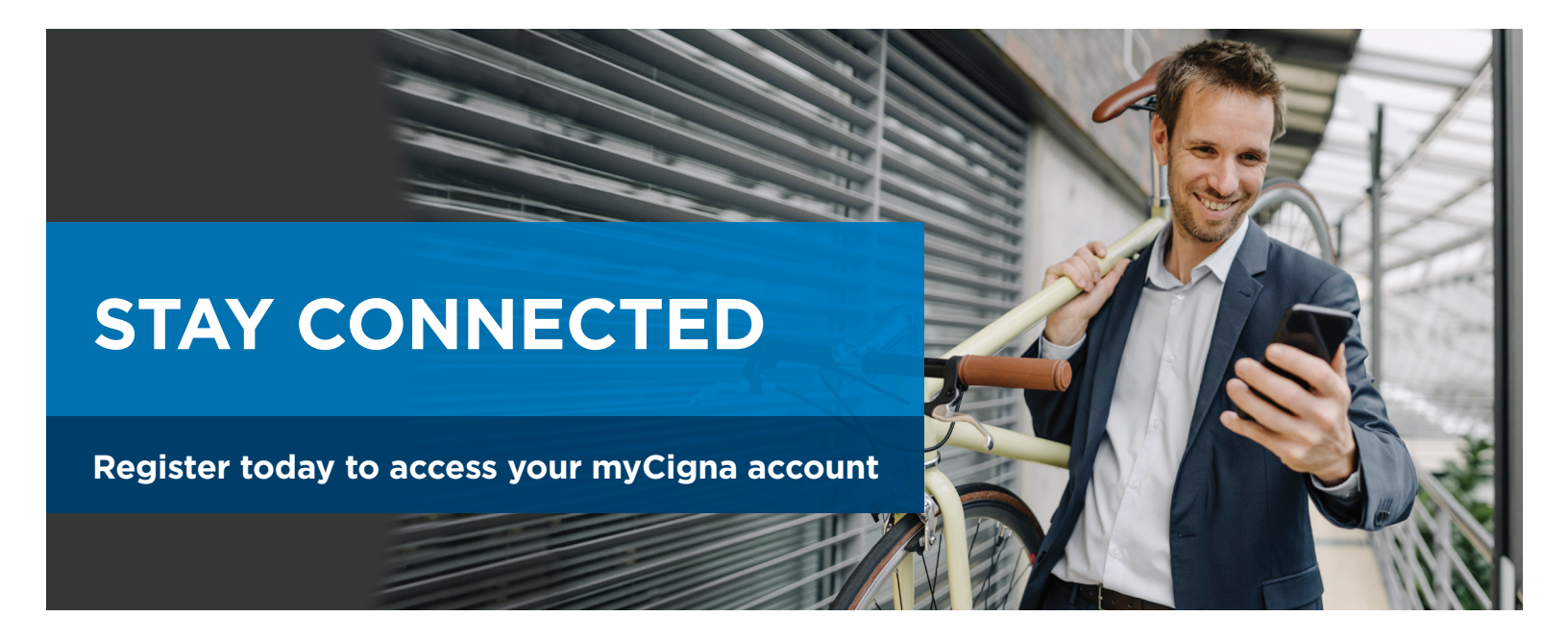

#### Easy to use

Learn how Supplemental Health plans work and which coverage you've selected. Visit myCigna.com® or download the myCigna® App.\*

#### **Easy to register**

- > Go to myCigna.com or launch the myCigna App and select "Register Now"
- > Enter requested information
- > Confirm your identity
- Create your security information and provide your primary email address
- 5 Review and submit

#### Easy to access

Once you're registered, log on and select "coverage" on the top menu bar. Then click on "Supplemental Health" to:

- Submit a claim online
- Download claim forms >
- > See information about Additional Services available

You can also add your email address and manage your communication preferences, so you can quickly receive updates and information from us.

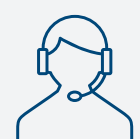

If you have any questions about your myCigna account or your Supplemental Health benefits, call 800.754.3207, Monday-Friday, 8:00 am-8:00 pm ET, to speak with one of our dedicated customer service representatives. Or visit

CignaSupplementalHealthPlans.com.

# Download the myCigna App

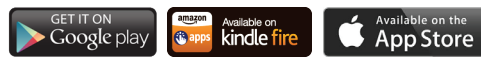

The Apple logo is a trademark of Apple Inc., registered in the United States and other countries. App Store, Apple, Face ID, iPhone and Touch ID are registered service marks or trademarks of Apple Inc. Google Play is a trademark of Google Inc. Amazon, Kindle, Fire and all related logos are trademarks of Amazon.com, Inc. or its affiliates.

\*Customers under age 13 (and/or their parent/guardian) will not be able to register at myCigna.com. The MyCigna mobile app does not have the same functionality/capability that is available on myCigna.com. App/online store terms and mobile phone carrier/data charges apply.

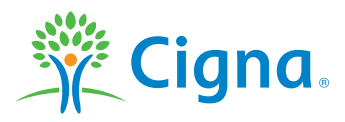

Distributed by: Operating subsidiaries of Cigna Corporation. Insurance benefits are underwritten by Cigna Health and Life Insurance Company, Life Insurance Company of North America or New York Life Group Insurance Company of NY formerly known as Cigna Life Insurance Company of New York.

THESE POLICIES PAY LIMITED BENEFITS ONLY. THEY ARE NOT COMPREHENSIVE HEALTH INSURANCE COVERAGE AND DO NOT COVER ALL MEDICAL EXPENSES. THIS COVERAGE DOES NOT SATISFY THE "MINIMUM ESSENTIAL COVERAGE" OR INDIVIDUAL MANDATE REQUIREMENTS OF THE AFFORDABLE CARE ACT (ACA). THIS COVERAGE IS NOT MEDICAID OR MEDICARE SUPPLEMENT INSURANCE

Product availability may vary by location and plan type and is subject to change. All group insurance policies may contain exclusions, limitations, reduction in benefits, and terms under which the policy may be continued in force or discontinued. For costs and details of coverage, contact your Cigna representative.

Accidental Injury, Critical Illness, and Hospital Care plans or insurance policies are distributed exclusively by or through operating subsidiaries of Cigna Corporation, are administered by Cigna Health and Life Insurance Company, and are insured by either (i) Cigna Health and Life Insurance Company (Bloomfield, CT); (ii) Life Insurance Company of North America ("LINA") (Philadelphia, PA); or (iii) New York Life Group Insurance Company of NY ("NYLGICNY") (New York, NY), formerly known as Cigna Life Insurance Company of New York. The Cigna name, logo, and other Cigna marks are owned by Cigna intellectual Property, Inc. LINA and NYLGICNY are not affiliates of Cigna.

967008 10/22 © 2022 Cigna. Some content provided under license.

# How to file a claim.

File your claim quickly and easily at myCigna.com<sup>®</sup> or on the myCigna<sup>®</sup> App.\*

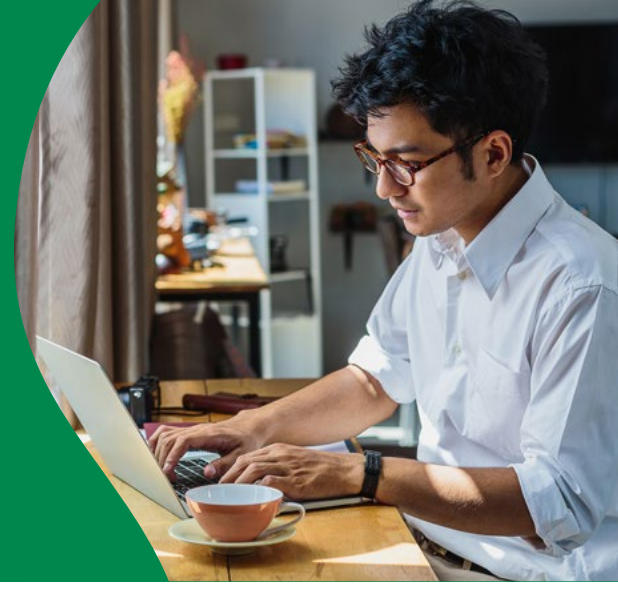

# How to prepare your claim

Refer to the product-level **Claim Filing Checklists** for information and documentation to prepare ahead of filing a claim. Each checklist highlights the specific documentation needed to process your claim. Once you've obtained the necessary information, you can start your claim.

TIP: Consider filing your claim after completing all medical care related to your medical event. You can file anytime during the plan year.

# After you file

Once all requested information is received, a Claims Advocate will review your claim and follow up if additional information is required to process the claim.

# How am I notified of the decision?

If the claim is approved, you will receive an Explanation of Benefits (EOB) or approval letter advising you of the decision. If the claim is denied, you will receive an EOB or letter explaining why the claim was denied and instructions on how to appeal the denial. The documents will be available in the claim status section on **myCigna**.

TIP: Enroll in direct deposit to receive your benefit payment faster. Benefits are paid directly to you<sup>\*\*</sup> via check or direct deposit if you enroll.

# To easily file your claim online:

- I. Log in to **myCigna.com**
- 2. Under the "Coverage" tab at the top of the screen, select "Supplemental Health"
- 3. Scroll to the bottom of the page and click "Submit a claim"
- 4. Complete the online claim form

#### myCigna also allows you to:

- Enroll in direct deposit
- View personalized Supplemental Health plan information
- Track the status of claims
- Monitor and respond to correspondence
- View Explanations of Benefits (EOBs)

# Log in online at **myCigna.com** or the **myCigna App**<sup>®</sup> to file a claim.

\*Customers under age 13 (and/or their parent/guardian) will not be able to register at myCigna.com. App/online store terms and mobile phone carrier/data charges apply.

\*\*Benefits may be paid directly to anyone you designate, such as a hospital, upon assignment.

THESE POLICIES PAY LIMITED BENEFITS ONLY. THEY ARE NOT COMPREHENSIVE HEALTH INSURANCE COVERAGE AND DO NOT COVER ALL MEDICAL EXPENSES. THIS COVERAGE DOES NOT SATISFY THE "MINIMUM ESSENTIAL COVERAGE" OR INDIVIDUAL MANDATE REQUIREMENTS OF THE AFFORDABLE CARE ACT (ACA). THIS COVERAGE IS NOT MEDICAID OR MEDICARE SUPPLEMENT INSURANCE.

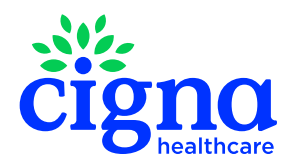

All Cigna Healthcare products and services are provided exclusively by or through operating subsidiaries of The Cigna Group.

979643 03/24 © 2024 Cigna Healthcare. Some content provided under license.